*Fniendly's* How to Create POS/Revel PIN

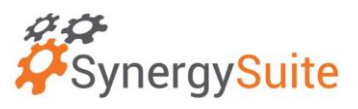

## With SynergySuite, you create the Revel POS Employee PIN in Human Resource Management.

Note: With SynergySuite you only need to update an employee card in Revel, everything else is handled in SynergySuite.

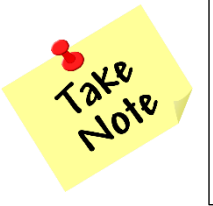

You must create an employee PIN by pressing "Generate Code" <u>before</u> syncing to the POS.

1. Under the HRM tab, select "Employees" under Staff Management

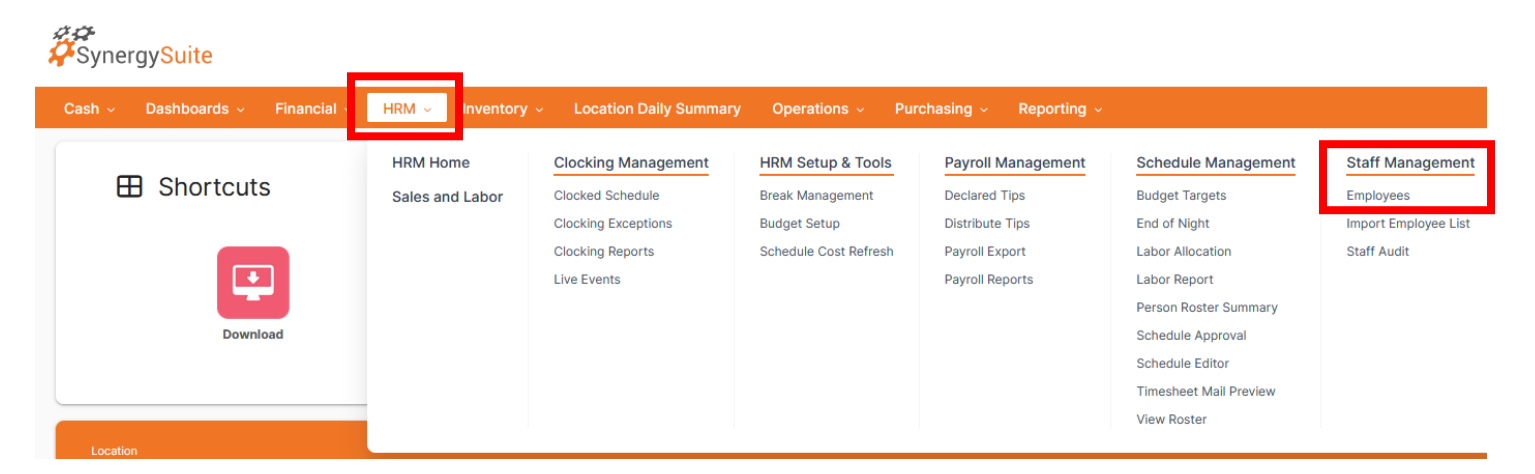

2. Select the employee and navigate to the Payroll tab

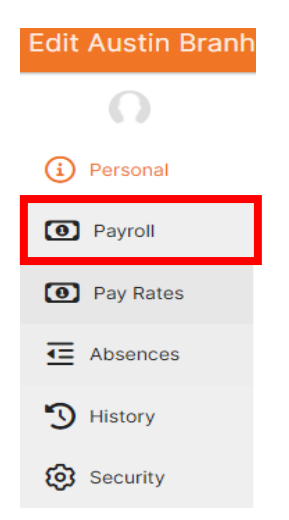

3. And at the bottom under Third Party Links, click "Generate Code."

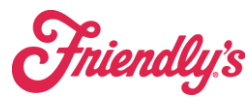

*Friendly's* How to Create POS/Revel PIN SynergySuite

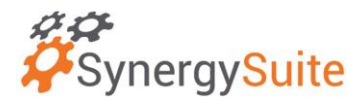

## Third Party Links

| Clocking ID:    | EPOS ID:      |      |
|-----------------|---------------|------|
| POS Access Code | Generate Code |      |
|                 | Cancel        | Save |

- 4. After the code generates, press Save.
- 5. Navigate back to the Employee page and press SYNC TO POS

| SynergySuite                            | Q Search                     | û II 🤤 Ç 🎧    |
|-----------------------------------------|------------------------------|---------------|
| Cash                                    | ry Operations - Purchasing - | Reporting ~   |
| Home > HRM > Staff management           |                              |               |
| Staff Management - 28035- Naugatuck     |                              |               |
| Staff Status Location                   |                              |               |
| Current V 28035- Naugatuck V            |                              |               |
|                                         |                              |               |
|                                         | Q Sync to POS                | Actions + Add |
| Staff Number First Name Last Name Email | Start Date End Date Section  | Status        |

Note: If you get an error, please contact pos support@brixholdings.com

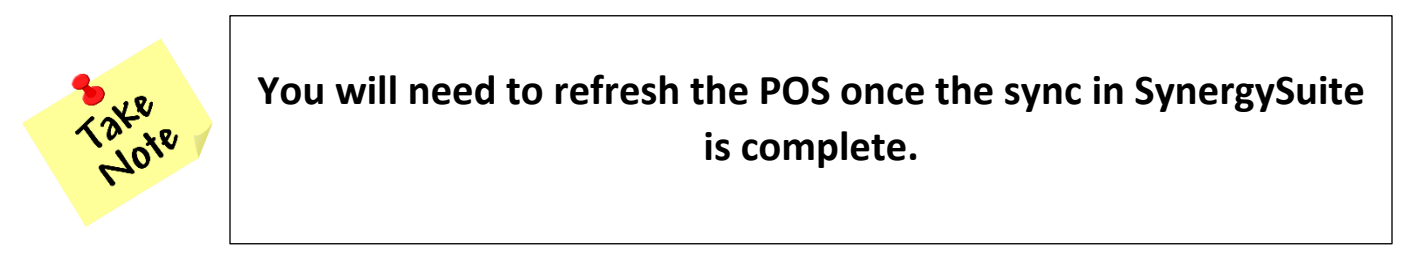